# **Enefit Volt app**

- 1. Downloading Enefit Volt app
- 2. Creating a customer account
- 3. App menu
  - 3.1 Find a charge point
  - 3.2 How to start charging
  - ° 3.3 Favourites & recent
  - 3.5 My account
  - 3.6 Report an issue
  - 3.7 Call customer care
  - ° 3.8 About
- 4. My account

•

- ° 4.1 Profile ° 4.2 Account
- 4.3 Card
  - 4.4 Vehicles

  - 4.5 Charge history 4.7 Billing transactions
  - 4.8 Payment method
  - 4.9 Member

  - 4.10 Notification

# 1. Downloading Enefit Volt app

1.1 To use the Enefit Volt charging service, customer needs to download the Enefit Volt mobile app on smartphone. The application can be loaded with Android or IOS operating systems and is available in Google Play or AppStore.

• Enefit volt chargers have a QR code on them that directs to download the app.

# 2. Creating a customer account

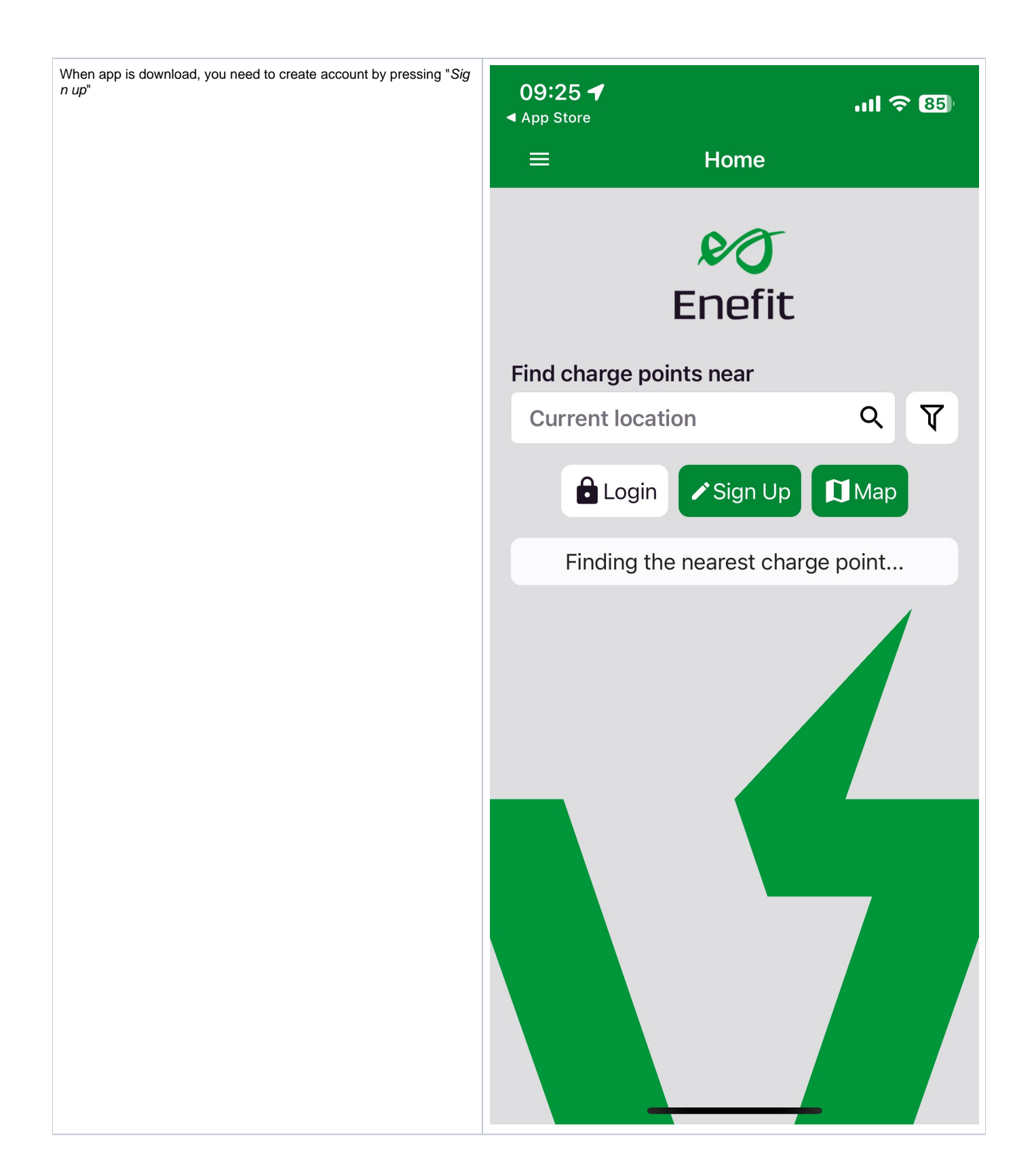

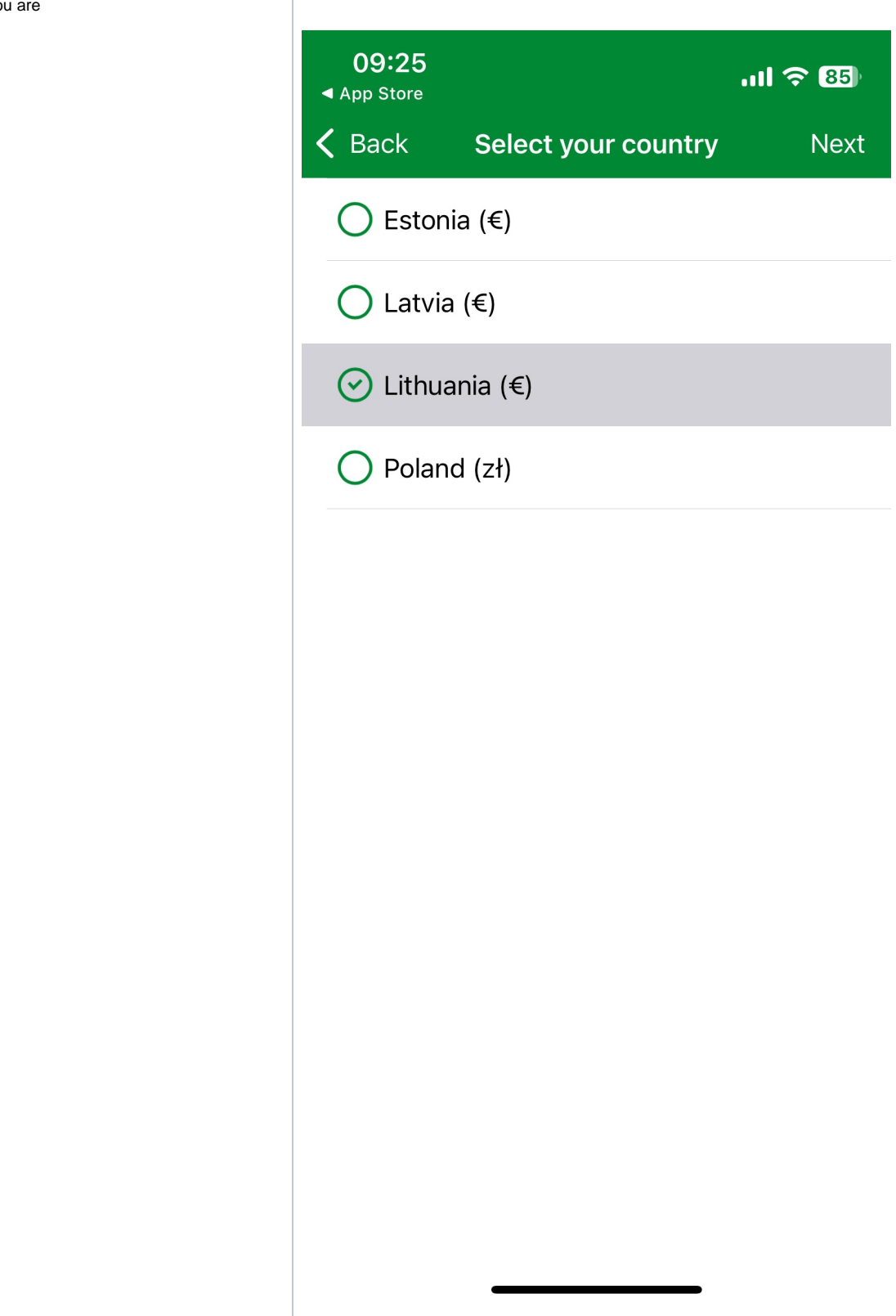

Choose plan (pricing is different in countries)

1st view for Poland

2nd view for Lithuania

|   | 09:37                                                                                                    |                                                                                                    | .11 🗢 85)                                                                                                    |
|---|----------------------------------------------------------------------------------------------------|----------------------------------------------------------------------------------------------------|----------------------------------------------------------------------------------------------------|
| < | Back                                                                                                    | Select a plan                                                                                                    | Next                                                                                                    |
|   | Genera                                                                                                    | al                                                                                                    |                                                                                                    |
|   | Our pricelist in<br>You have accer<br>your user accor<br>transaction. At<br>bank card and<br>less, the differ<br>hour after auth<br>depends on th<br>charger prices | is based on the charger cates to all public Enefit Volt clount and you'll pay-as-you-g<br>the start of transaction, we<br>reserve 90 PLN. In case you<br>ence will be returned to you<br>nentication. The kWh price of<br>e charger, speed and location<br>through the Enefit Volt app | apacity<br>hargers through<br>o per each<br>confirm your<br>ou charge for<br>no later than 1<br>of charging<br>on. You'll find all |
|   | Up to 22kW<br>0 PLN / kWh<br>Up to 50kW<br>0 PLN / kWh<br>Up to 150+kW<br>0 PLN / kWh<br>Join Enefit VO                                                             | /<br>ILT                                                                                                    |                                                                                                    |
|   |                                                                                                    |                                                                                                    | _                                                                                                    |

**09:26** 

ull 🛜 85)

**〈** Back

Select a plan

#### Next

# Enefit Volt

You have access to all public Enefit Volt chargers through your user account and you'll pay-as-you-go per each transaction. At the start of transaction, we confirm your bank card and reserve 20 EUR. In case you charge for less, the difference will be returned to you no later than 1 hour after authentication.

The kWh price of charging depends on the charger, speed and location. You'll find all charger prices through the Enefit Volt app. Fill the contact details

- The e-mail address is also the user name for logging into the app
- Cannot create two different accounts with the same e-mail address

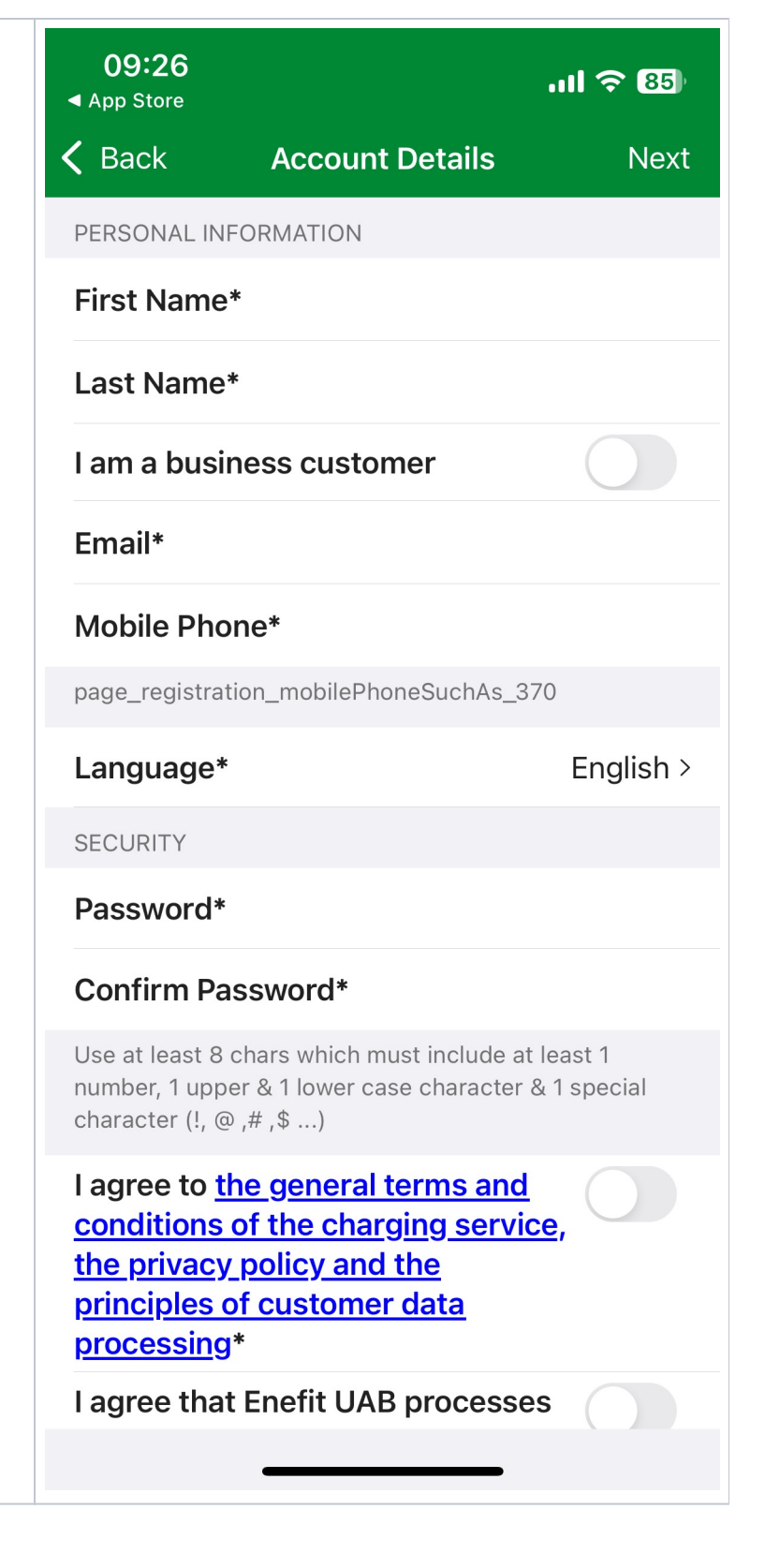

The *Billing address* will be on the bill and where the RFID card will be sent.

If you want the RFID card to another address, which is different from the "*billing address*", then by changing "send mail to same address" can add different address.

| d will            | 09:30<br>◀ App Store |              | .11 🗢 85) |
|-------------------|----------------------|--------------|-----------|
| nt from<br>dress" | 🗸 Back               | Address      | Next      |
|                   | Billing address      |              |           |
|                   | Country*             |              | Lietuva > |
|                   | Address*             |              |           |
|                   | Address 2            |              |           |
|                   | City*                |              |           |
|                   | Postcode             |              |           |
|                   | Send mail to         | same address |           |
|                   |                      |              |           |
|                   |                      |              |           |
|                   |                      |              |           |
|                   |                      |              |           |
|                   |                      |              |           |
|                   |                      |              |           |
|                   |                      |              |           |
|                   |                      |              |           |
|                   |                      |              |           |
|                   |                      |              | •         |

| Have to add payment method |
|----------------------------|
|----------------------------|

| <b>09:31</b> |         |         |           | atl S | <b>२</b> 85) |
|--------------|---------|---------|-----------|-------|--------------|
| 🕻 Back       | Pay     | yment m | ethod     |       | Finish       |
| Name or      | a card* | Name o  | f card ho | older |              |
| 1            | 234     | Μ       | M/YY      |       | CVV          |
|              |         |         |           |       |              |
|              |         |         |           |       |              |
|              |         |         |           |       |              |
|              |         |         |           |       |              |
|              |         |         |           |       |              |
|              |         |         |           |       |              |
|              |         |         |           |       |              |
|              |         |         |           |       |              |
|              |         |         |           |       |              |
|              |         |         |           |       |              |
|              |         |         |           |       |              |
|              |         |         |           |       |              |
|              |         |         |           |       |              |
|              | _       |         |           |       |              |

Activation code was sent to phone number

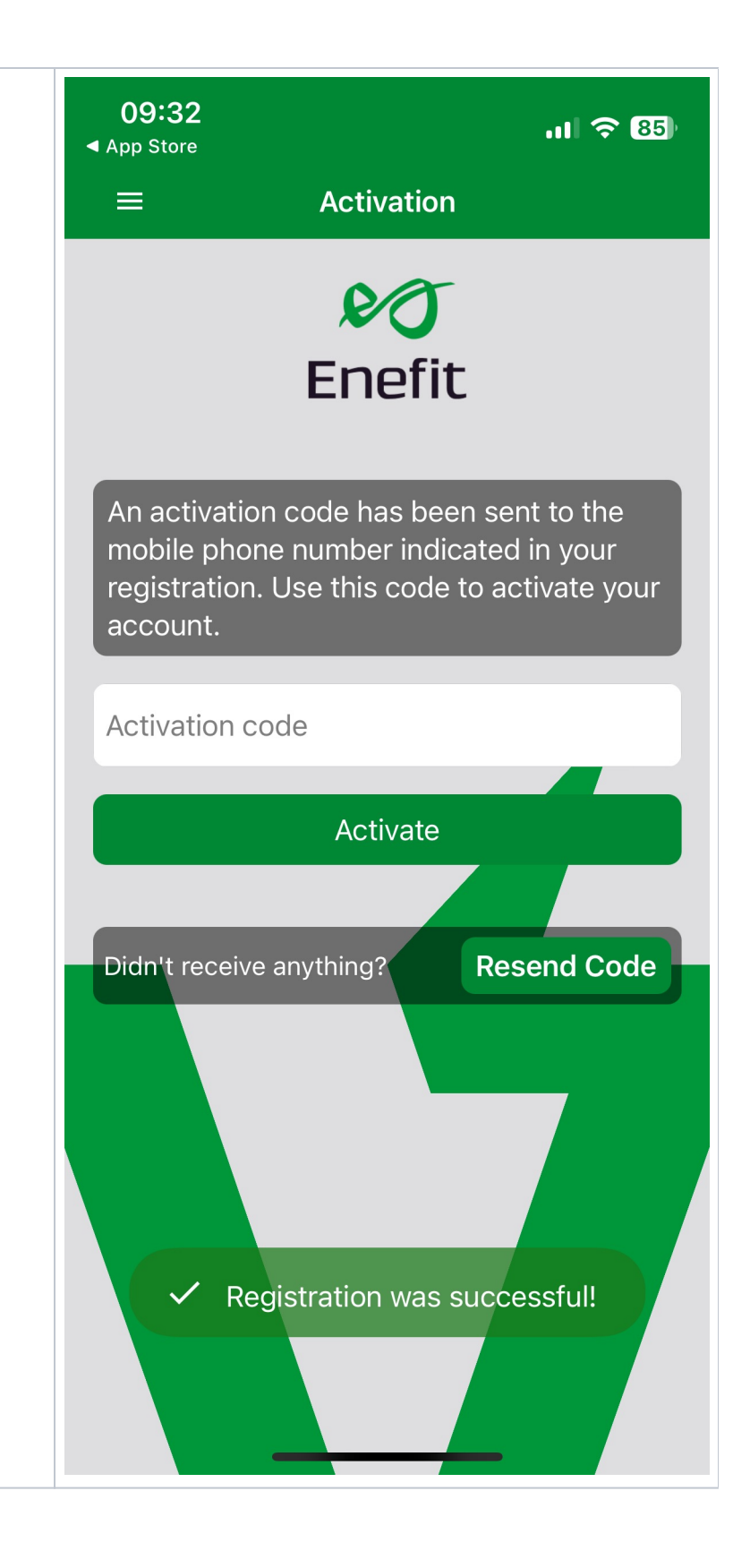

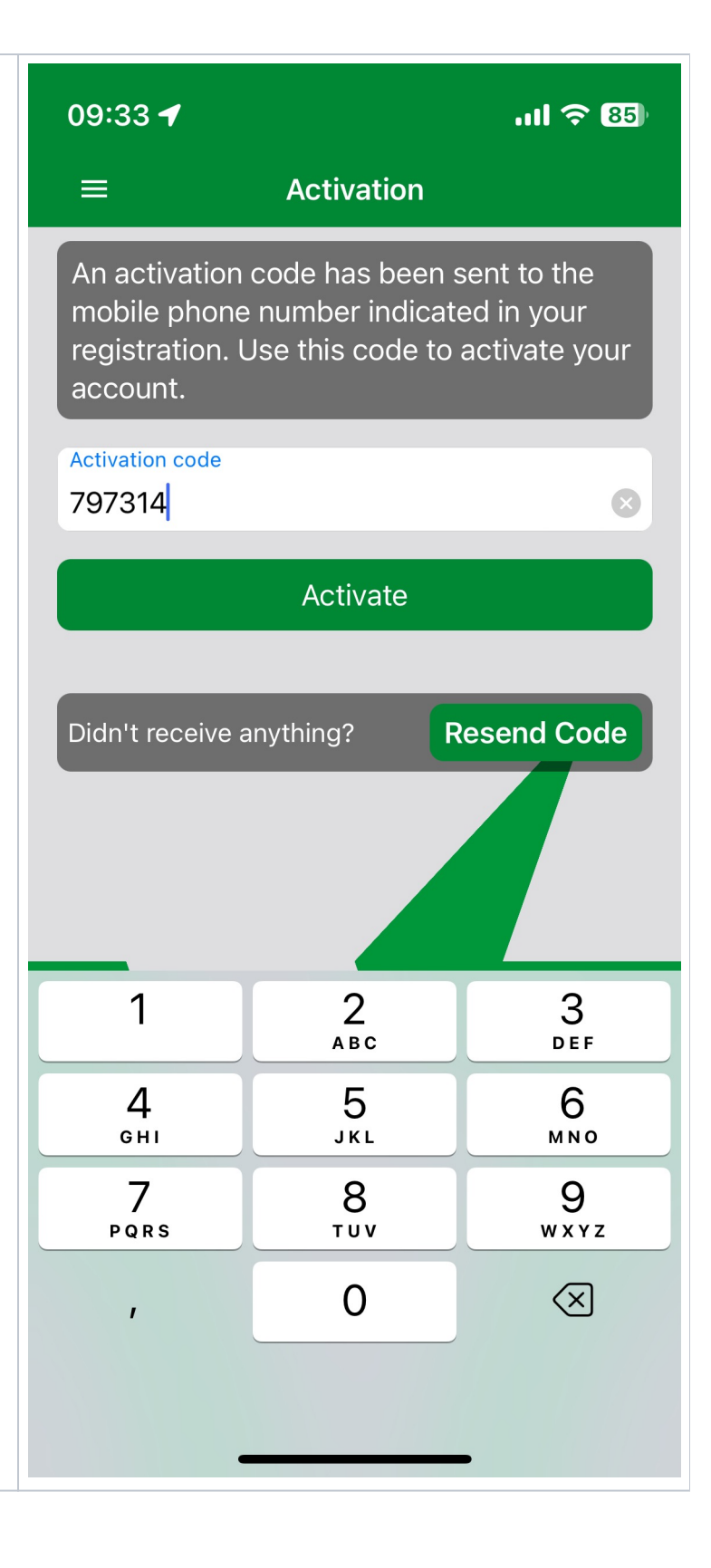

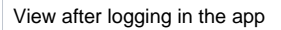

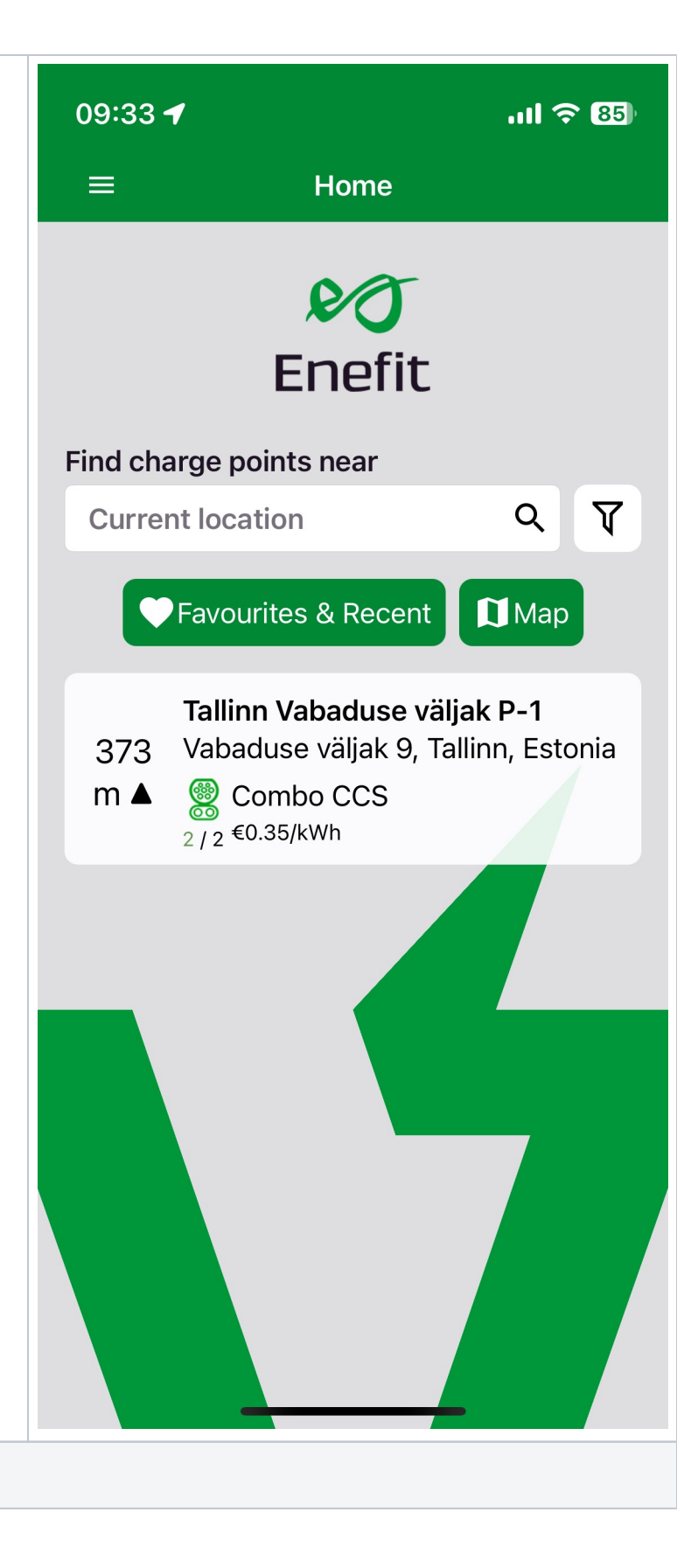

# 3. App menu

By clicking o the "three stripes" on the left, opens apps menu

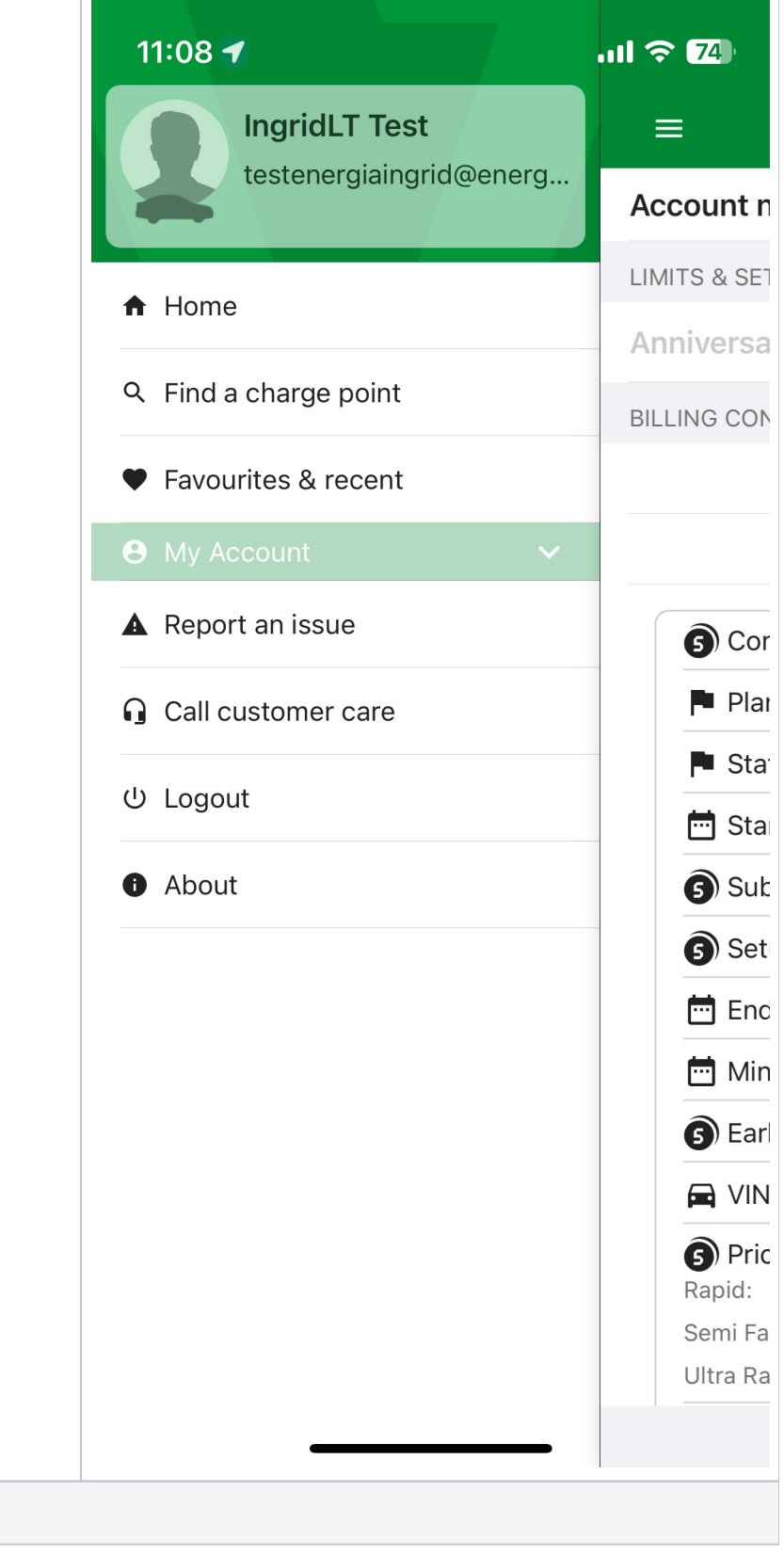

### 3.1 Find a charge point

A blue dot indicates the location of you and a green mark indicates the location of the charger.

If the indication of the location of the charger is:

- Green color the charger is free
- Red color out of order
- · Blue color in use
- Gray color the status of the charger is unknown

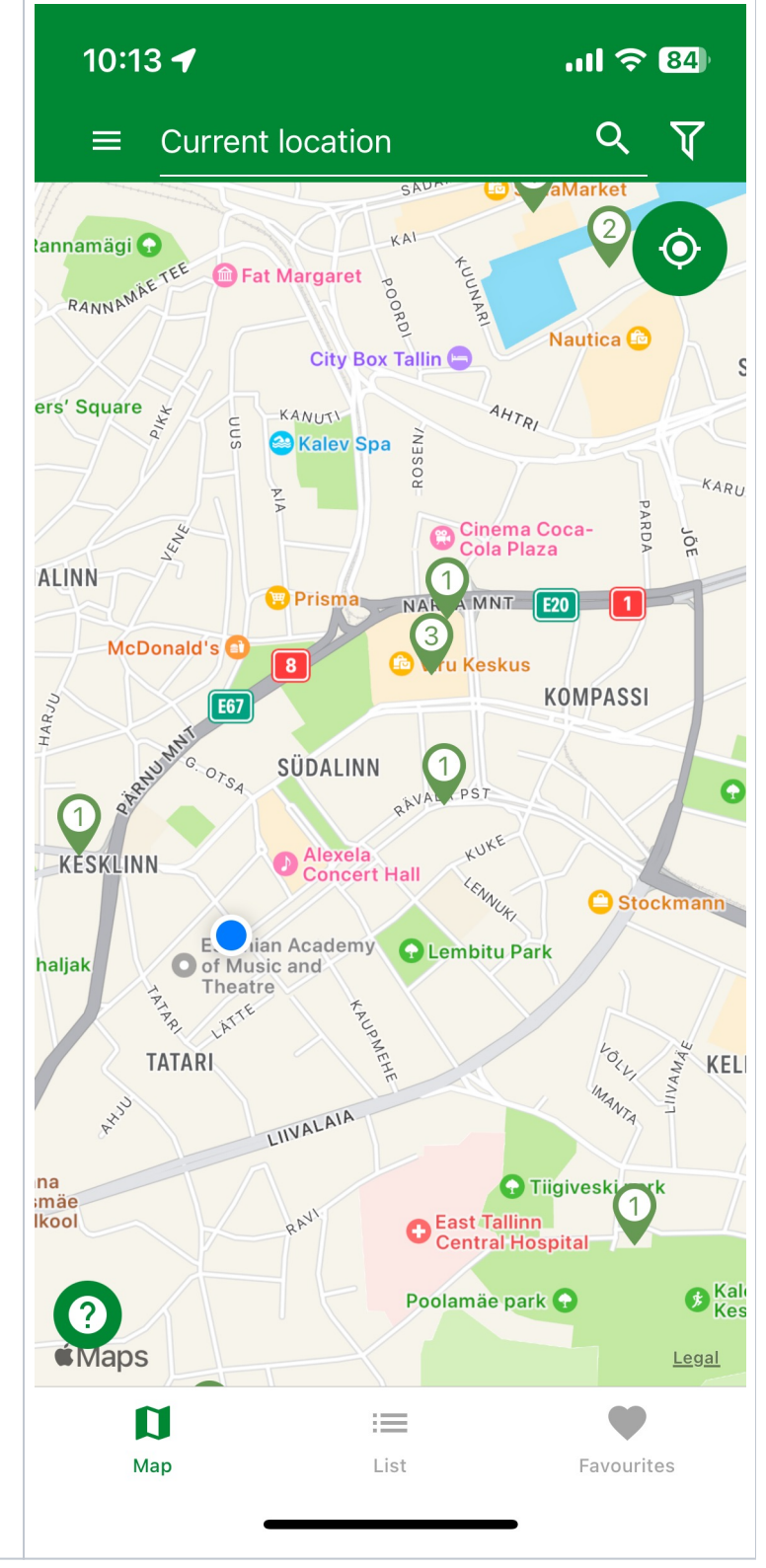

By clicking on the charging point, you can see which chargers are located at the given charging point

| chargers are | 10:13       | 4                                                                     | ıı  ≎ 83)                                  |
|--------------|-------------|-----------------------------------------------------------------------|--------------------------------------------|
|              | 🗸 Back      | Verslo centras "S                                                     | tiklinis" Alytaus                          |
|              | 561<br>km ◀ | CH10178<br>Naujoji g. 3, Alytus,<br>Type 2<br>€0.32/kWh<br>22 kW      | Lietuva<br>Type 2<br>€0.32/kWh<br>22 kW    |
|              | 561<br>km ◀ | CH10177<br>Naujoji g. 3, Alytus,<br>© Combo CCS<br>€0.39/kWh<br>47 kW | Lietuva<br>Combo CCS<br>€0.39/kWh<br>47 kW |
|              |             |                                                                       |                                            |
|              |             |                                                                       |                                            |
|              |             |                                                                       |                                            |
|              |             |                                                                       |                                            |
|              |             |                                                                       |                                            |

## 3.2 How to start charging

Find a charger from the map and click on it.

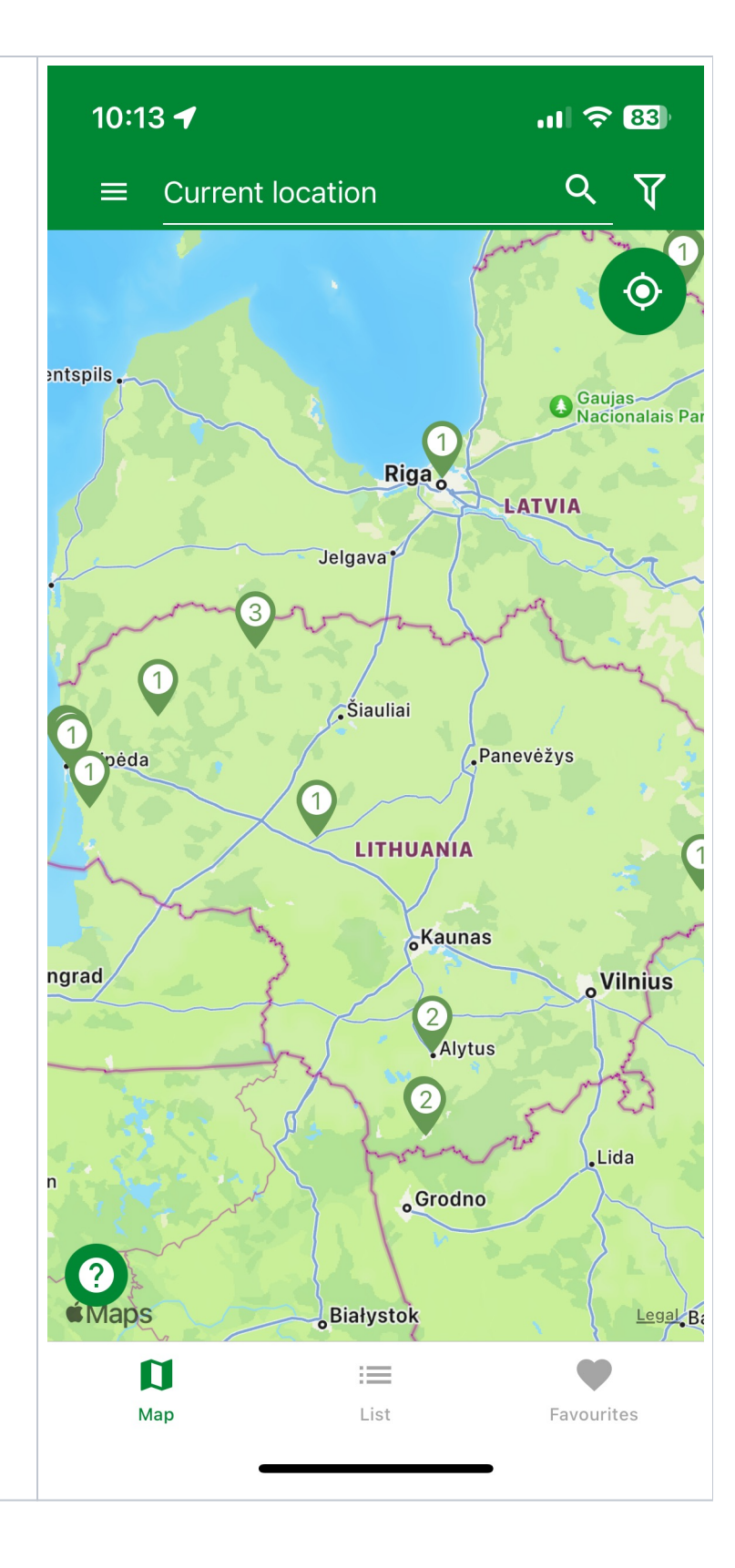

Then it shows which type cable can use and can choose which one you need.

| d can choose which one | 10:13 -                    | 1                                                                   | ul 🗢 83)                                   |
|------------------------|----------------------------|---------------------------------------------------------------------|--------------------------------------------|
|                        | <b>〈</b> Back              | Verslo centras "S                                                   | tiklinis" Alytaus                          |
|                        | 561 <sup>№</sup><br>km ◀ 🤅 | CH10178<br>Jaujoji g. 3, Alytus,<br>Type 2<br>€0.32/kWh<br>22 kW    | Lietuva<br>Type 2<br>€0.32/kWh<br>22 kW    |
|                        | 561 <sup>№</sup><br>km ◀   | CH10177<br>Jaujoji g. 3, Alytus,<br>Combo CCS<br>€0.39/kWh<br>47 kW | Lietuva<br>Combo CCS<br>€0.39/kWh<br>47 kW |
|                        |                            |                                                                     |                                            |
|                        |                            |                                                                     |                                            |
|                        |                            |                                                                     |                                            |
|                        |                            |                                                                     |                                            |
|                        |                            |                                                                     |                                            |

Then have to choose which one you want to charge

| 10:14 🕇                                             |                               | ul 🗢 83)      |
|-----------------------------------------------------|-------------------------------|---------------|
| 🕻 Back                                              | CH10177                       | ▲ ◀           |
| A<br>Available<br>47 kW €0.3                        | to charge<br><sup>9/kWh</sup> | >             |
| B<br>Available<br>47 kW €0.3                        | to charge<br>9/kWh            | >             |
|                                                     |                               |               |
|                                                     |                               |               |
|                                                     |                               |               |
|                                                     |                               |               |
|                                                     |                               |               |
|                                                     |                               |               |
|                                                     |                               |               |
|                                                     |                               |               |
| <ul> <li>Kai krauna</li> <li>dalinasi pi</li> </ul> | asi 2 automobili<br>usiau.    | ai galia      |
| <b>V</b><br>Connectors                              | : <b>E</b> Details            | Map Peak Time |
|                                                     |                               | _             |

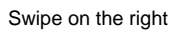

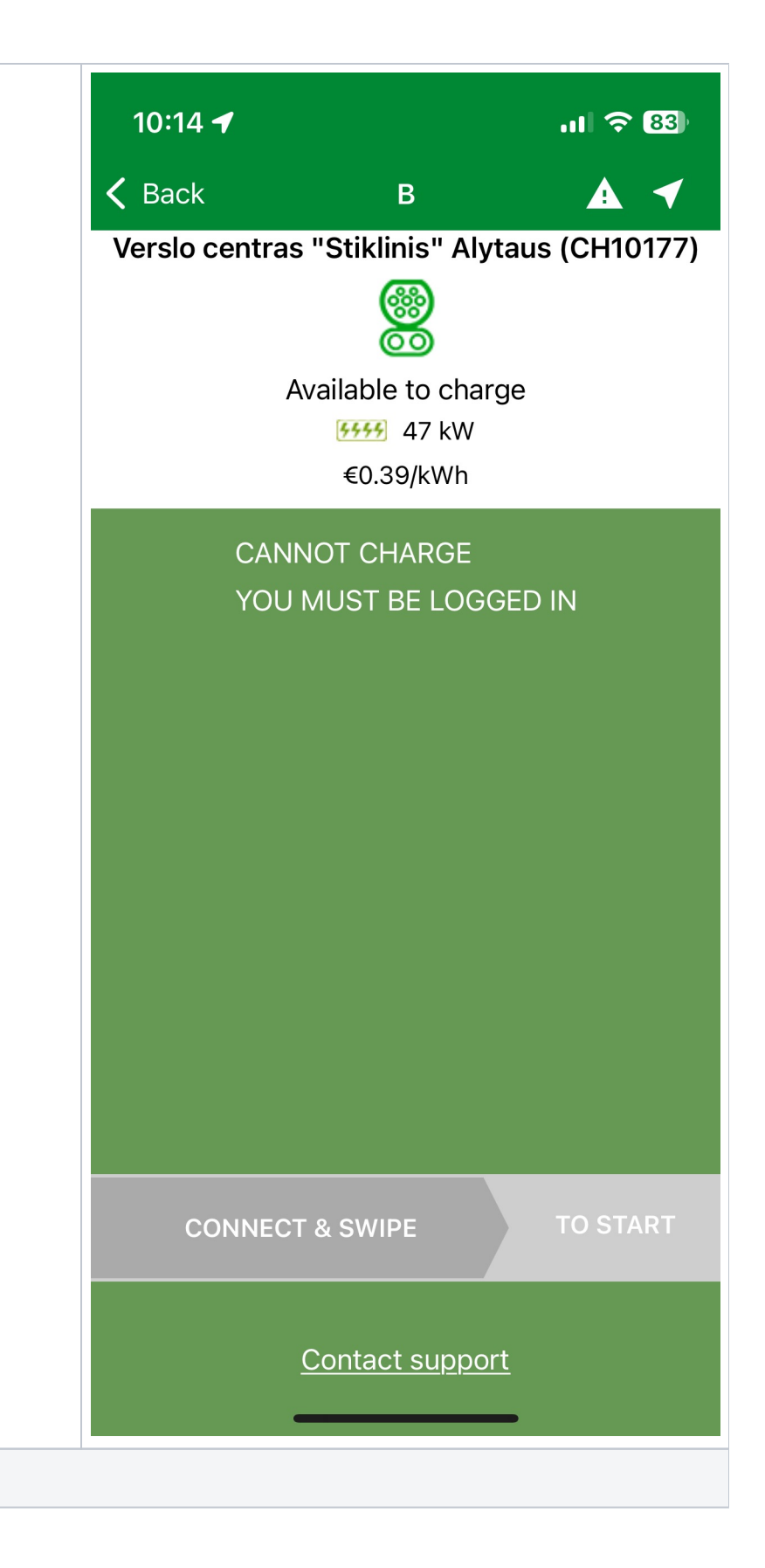

### 3.3 Favourites & recent

By pressing Favorites & recent in the table of contents, you can add favorite charging points and see which favorite charging points are saved

To add a favorite, you have to click on the location, choose the charg  $\ensuremath{\mathsf{er}}$  and press the heart

Under "Recent", you can see recent locations that have been used in the search engine

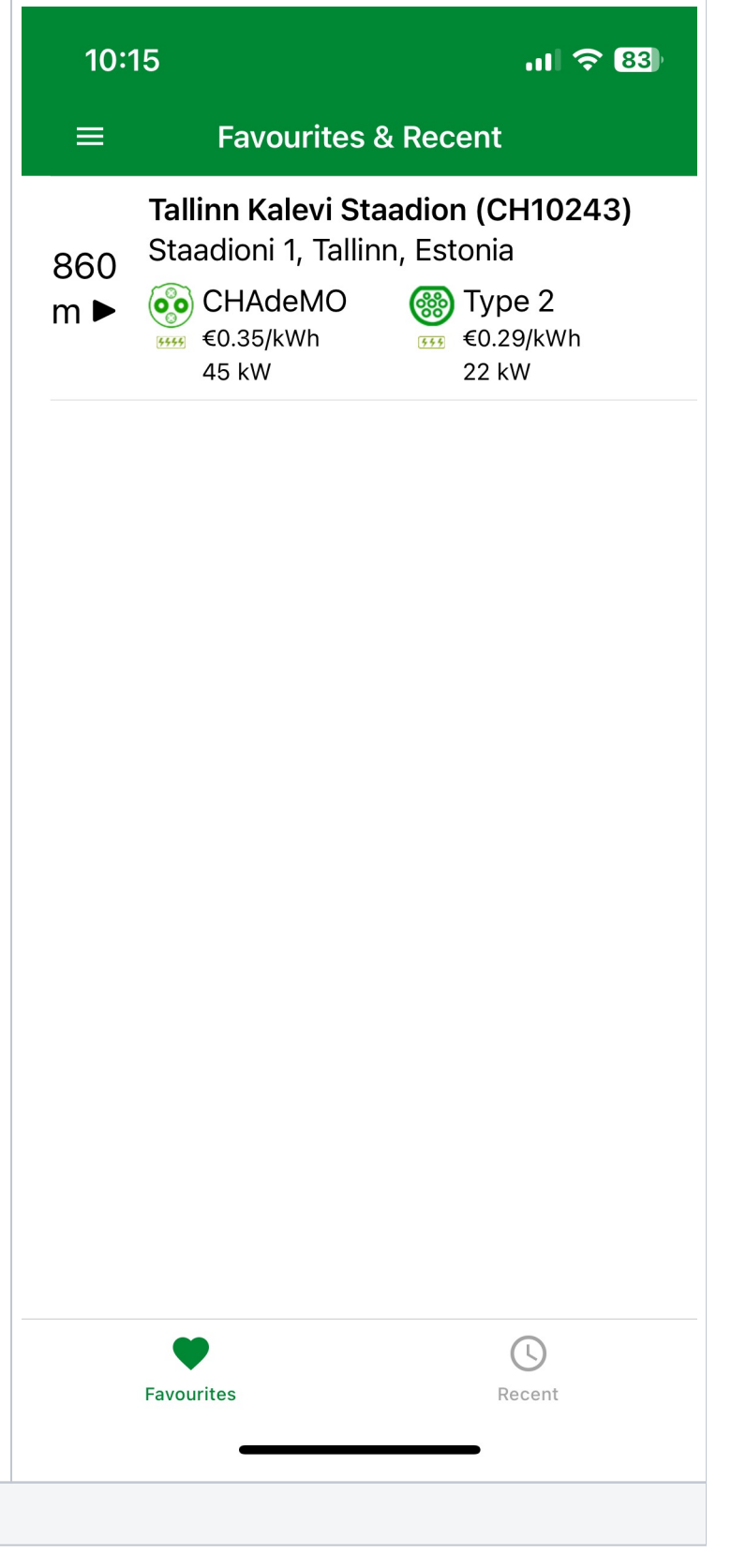

#### 3.5 My account

Under My Account, the you can add and change data and view activities, invoices, payments, packages, recharge card

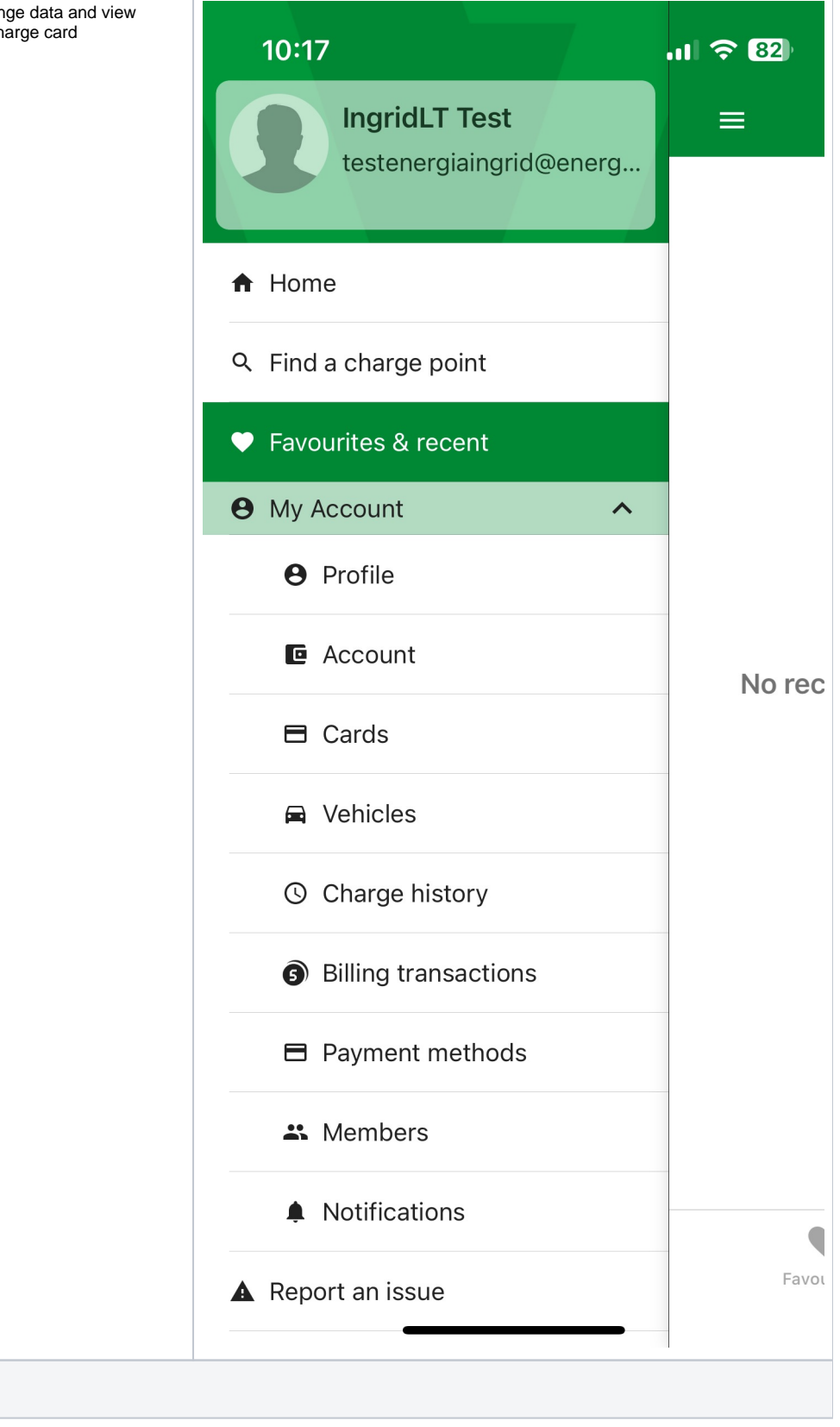

### 3.6 Report an issue

Customer can send us an issue thru app. Customer service gonna see this in Driivz Dashboard

*I have a problem with*\* - by clicking on it, a list of the reason for the appeal opens:

Charging car - with car charging

A charger - with a charger

Card - with a charging card

General - general reasons

Describe your problem  $\!\!\!\!\!\!\!\!\!\!\!\!\!\!\!\!\!$  - the customer describes the reason for the appeal. When the data is filled in, press Report

| er service gonna  | 10:18                |                    | .11 🗢 82        |
|-------------------|----------------------|--------------------|-----------------|
| e reason for the  | <b>〈</b> Back        | Report an issu     | e Report        |
|                   | I have a pr          | oblem with*        | Please choose > |
| he reason for the | Comments<br>Describe | 5*<br>/our problem |                 |
|                   | You may al           | so call our custom | er care team    |
|                   | at +370 52           | .6 19141           |                 |

#### 3.7 Call customer care

By pressing "Call customer care", the customer will be presented with a phone number, and by clicking on the number, they can call us, if they change their mind, they press Cancel.

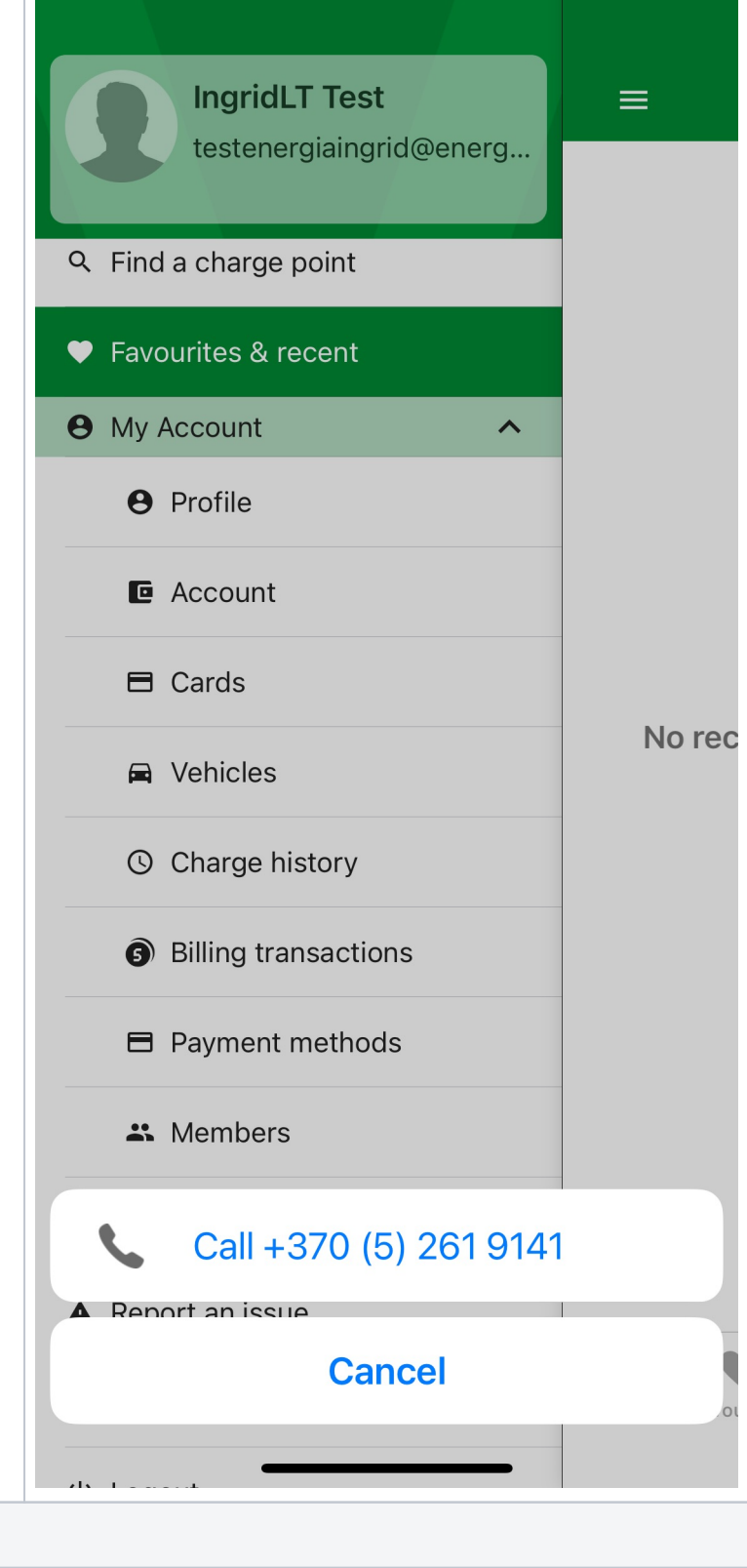

#### 3.8 About

Shown what the latest version of their app is

![](_page_22_Figure_1.jpeg)

# 4. My account

4.1 Profile

You can change the contact address ,password and can add a picture

 ${\bf NB!}$  The customer cannot change the e-mail himself/herself. If its needed, then customer service can change the e-mail address.

| 10:18                                                         | .ıl 奈 82)                         |
|---------------------------------------------------------------|-----------------------------------|
| ≡ 6                                                           | Profile Save                      |
| PERSONAL INFORMATIO                                           | N                                 |
| Profile Picture                                               | 1                                 |
| First Name* Ingrid                                            | ILT                               |
| Last Name* Test                                               |                                   |
| Email                                                         | testenergiaingrid@en-<br>ergia.ee |
| Mobile Phone* +3                                              | 7255525917                        |
| Language*                                                     | English >                         |
| l would like to recei<br>updates via email o<br>notifications | ve marketing<br>or SMS or push    |
| I agree to the <u>Term</u><br>and <u>Privacy Policy</u> *     | s & Conditions                    |
| Mana                                                          | age Cards                         |
| BILLING ADDRESS                                               |                                   |
| Country*                                                      | Lietuva >                         |
| Address* Lietuvat                                             | est                               |
| Address 2                                                     |                                   |
|                                                               |                                   |
|                                                               |                                   |

4.2 Account

| 10:18                                              | ul 🗢 82)                                                 |  |  |  |
|----------------------------------------------------|----------------------------------------------------------|--|--|--|
| ≡ Acc                                              | ount                                                     |  |  |  |
| Account number 1538                                |                                                          |  |  |  |
| LIMITS & SETTINGS                                  |                                                          |  |  |  |
| Anniversary Day                                    |                                                          |  |  |  |
| BILLING CONTRACTS                                  |                                                          |  |  |  |
| Add                                                | Plan                                                     |  |  |  |
| End Co                                             | ontract                                                  |  |  |  |
| S Contract #                                       | 8000076544                                               |  |  |  |
| 🏴 Plan                                             | Enefit Volt                                              |  |  |  |
| Status                                             | Active                                                   |  |  |  |
| 📩 Start Date                                       | 20.02.2024                                               |  |  |  |
| Subscription fee                                   | €0                                                       |  |  |  |
| Setup fee                                          | €0                                                       |  |  |  |
| 🛅 End Date                                         | N/A                                                      |  |  |  |
| 🛗 Minimum Term                                     | N/A                                                      |  |  |  |
| <b>S</b> Early Termination                         | Fee N/A                                                  |  |  |  |
| VIN #                                              | N/A                                                      |  |  |  |
| Pricing     Rapid:     Semi Fast:     Ultra Rapid: | €0.39kWh + €0.50<br>€0.32kWh + €0.50<br>€0.49kWh + €0.50 |  |  |  |
|                                                    |                                                          |  |  |  |

### 4.3 Card

![](_page_25_Picture_0.jpeg)

and can activate card by clicking "Activate" and enter the RFID card number  $% \left( {{\left( {{{\rm{AC}}} \right)} \right)_{\rm{CL}}} \right)$ 

| d enter the RFID card | 10:19         |      | .ıl <del>?</del> 82) |
|-----------------------|---------------|------|----------------------|
|                       | <b>〈</b> Back | Card | Activate             |
|                       | Card status   |      | Ordered              |
|                       | Card size     |      | Wallet size          |
|                       |               |      |                      |
|                       |               |      |                      |
|                       |               |      |                      |
|                       |               |      |                      |
|                       |               |      |                      |
|                       |               |      |                      |
|                       |               |      |                      |
|                       |               |      |                      |
|                       |               |      |                      |
|                       |               |      |                      |
|                       |               |      |                      |
|                       |               |      |                      |
|                       |               |      |                      |
|                       |               |      |                      |
|                       |               |      |                      |
|                       | -             |      |                      |

### 4.4 Vehicles

![](_page_27_Picture_0.jpeg)

#### Manufacturer

Year - year of car release

License plate

Color

My car? - You can indicate whether you own car or not

When the data is filled in, the information must be saved using the S are button at the top right

|          | 10:19         |                   | .11 🗢 82 |
|----------|---------------|-------------------|----------|
|          | <b>〈</b> Back | New vehicle       | Save     |
| ng the S | Manufactu     | rer*              | Nio >    |
|          | Vehicle mo    | del*              | ES8 >    |
|          | Year*         |                   | 2015 >   |
|          | Registratio   | n number (Optiona | ))       |
|          | Colour*       |                   | Black >  |
|          | My car?       |                   |          |
|          |               |                   |          |
|          |               |                   |          |
|          |               |                   |          |
|          |               |                   |          |
|          |               |                   |          |
|          |               |                   |          |
|          |               |                   |          |
|          |               |                   |          |
|          |               |                   |          |
|          |               |                   |          |
|          |               |                   |          |

## 4.5 Charge history

![](_page_29_Figure_0.jpeg)

![](_page_30_Figure_0.jpeg)

![](_page_31_Picture_0.jpeg)

Adding users/members is more intended for business customers whose company has several electric car users.

By clicking +

| customers | 10:22 | .ıll 🗢 81)                                               |
|-----------|-------|----------------------------------------------------------|
|           | ≡     | Members +                                                |
|           |       | Test, IngridLTPrimary membertestenergiaingrid@energia.ee |
|           |       |                                                          |
|           |       |                                                          |
|           |       |                                                          |
|           |       |                                                          |
|           |       |                                                          |
|           |       |                                                          |
|           |       |                                                          |
|           |       |                                                          |
|           |       |                                                          |

#### fill in to add a member:

- First name
- Last name
- Email
- Retype email
- Mobile phone

The member will receive an invitation by email where they are expected to join Enefit Volt

![](_page_33_Picture_7.jpeg)

# 4.10 Notification

To order a notification you can select desired notification and indicate whether you want SMS, e-mail or an app, and then save by pressing the Save button

| <ul> <li>Notifications</li> <li>Charging complete</li> <li>Start charge</li> <li>Stop transaction</li> <li>Charge failed to start</li> <li>Billing and Payments</li> </ul>                                                                                                    |  |
|----------------------------------------------------------------------------------------------------|--|
| Charging completeImage: ImageStart chargeImage: Image:                                                     |  |
| Start charge $$ in the second start charge is a second start in the second start is a second start is a second start is |  |
| Stop transaction<br>Charge failed to start<br>Billing and Payments                                                                                                    |  |
| Charge failed to start                                                                                                    |  |
| Billing and Payments                                                                                                    |  |
|                                                                                                    |  |
| Member activity                                                                                                    |  |
| Reservations                                                                                                    |  |